## ขั้นตอนการลงทะเบียนรายวิชาออนไลน์ Step of online enrollment

 เข้าเวปไซด์ http://161.200.76.1/student หรือเวปไซด์ของวิทยาลัยฯ คลิกไปที่ ฐานข้อมูลกลางของ วิทยาลัย จะปรากฏหน้าจอดังข้างล่าง ใส่ Username และ Password กดปุ่ม Access
Go to website <u>http://161.200.76.1/student</u> or the PPC website, click on PPC Database. The screen below will appear. Fill in your Username and Password, then press "Access".

| PPC DATABASE<br>THE PETROLEUN AND PETROCHEMICAL COLLEGE<br>CHU JAJONGKORN UNVERSITY |
|-------------------------------------------------------------------------------------|
|                                                                                     |
| Please Login                                                                        |
| Username                                                                            |
| Password                                                                            |
| Access                                                                              |
|                                                                                     |
|                                                                                     |

เข้าเมนู Enrollment เลือก Registration
Select "Enrollment", then choose Registration.

| Hello, Ms.Chalinee Worasar                           | nutprakarn (Student)   Log out                                          | Change Password |  |  |  |  |  |  |
|------------------------------------------------------|-------------------------------------------------------------------------|-----------------|--|--|--|--|--|--|
| PPC DATABASE<br>THE PETROLEUM AN<br>CHU JALONGKORN U | DATABASE<br>PETROLELN AND PETROCHEMICAL COLLEGE<br>AJONGKORH UNIVERSITY |                 |  |  |  |  |  |  |
| Students                                             |                                                                         |                 |  |  |  |  |  |  |
| Theses                                               | Registration                                                            |                 |  |  |  |  |  |  |
| Enrollment                                           | Course Addition Form                                                    |                 |  |  |  |  |  |  |
| Thesis Expenses                                      | Course Withdrawal Form                                                  |                 |  |  |  |  |  |  |
|                                                      | View Transcript Page: 1                                                 |                 |  |  |  |  |  |  |
|                                                      | View GPA                                                                |                 |  |  |  |  |  |  |
|                                                      |                                                                         |                 |  |  |  |  |  |  |
|                                                      |                                                                         |                 |  |  |  |  |  |  |
|                                                      |                                                                         |                 |  |  |  |  |  |  |
|                                                      |                                                                         |                 |  |  |  |  |  |  |
|                                                      |                                                                         |                 |  |  |  |  |  |  |
|                                                      |                                                                         |                 |  |  |  |  |  |  |
|                                                      |                                                                         |                 |  |  |  |  |  |  |
|                                                      |                                                                         |                 |  |  |  |  |  |  |

3. จะปรากฏหน้าจอดังข้างล่างนี้เพื่อลงทะเบียน

เลือก Select Year และ Select Semester แล้ว กดปุ่ม Call Data จากนั้น คลิ้กที่ Add Data เพื่อเลือก รายวิชาที่ต้องการ โดยนิสิตสามารถเลือกเรียนรายวิชาซึ่งรวมหน่วยกิตทั้งหมดได้ไม่เกิน 15 หน่วยกิต Choose "Select Year" and "Select Semester", press "Call Data". Click on "Add Data" for course choice. You can choose courses totaling up to 15 credits.

| ttp://161.200.43.1/student/registration | main.php?    |                      |                 |                      |
|-----------------------------------------|--------------|----------------------|-----------------|----------------------|
|                                         |              |                      |                 |                      |
|                                         | Re           | egistration          |                 |                      |
|                                         | Ye           | ear : 2010           |                 |                      |
|                                         | Se           | mester : 1           |                 |                      |
|                                         | Select Y     | ear : 2010 👻         |                 |                      |
|                                         | Select Semes | ter : First Semester | •               |                      |
|                                         |              | Call Data            |                 |                      |
| Index Code                              | Course Name  | Semester Year        | Lec Cre Lab Cre | Delete               |
|                                         |              |                      |                 |                      |
|                                         |              |                      |                 | No Data              |
|                                         |              |                      | Add Data Pri    | nt Registration Form |
|                                         |              |                      |                 |                      |
|                                         |              |                      |                 |                      |
|                                         |              |                      |                 |                      |
|                                         |              |                      |                 |                      |
|                                         |              |                      |                 |                      |

 หากต้องการแก้ไข หรือไม่ต้องการรายวิชาใดที่เลือก สามารถ delete รายวิชานั้นได้ โดยเลือก delete หลัง รายวิชานั้นๆ

If you want to change the course that you chose click on "delete" (back each course).

5. เมื่อเลือกรายวิชาที่ต้องการครบแล้ว ให้คลิ้กไปที่ Print Registration Form

When you have finished selecting courses, click on "Print Registration Form".

|             |         | Descision distance in the                    |           |        |                    |                           |                  |
|-------------|---------|----------------------------------------------|-----------|--------|--------------------|---------------------------|------------------|
|             |         | Registratio                                  | n         |        |                    |                           |                  |
|             |         | Year : 2010                                  | 0         |        |                    |                           |                  |
|             |         | Semester :                                   | 1         |        |                    |                           |                  |
|             |         | Select Year : 2010 ·                         | -         |        |                    |                           |                  |
|             |         | Select Semester : First Se                   | emester 👻 |        |                    |                           |                  |
|             |         |                                              |           |        |                    |                           |                  |
|             |         | Call Data                                    |           |        |                    |                           |                  |
|             |         |                                              |           |        |                    |                           |                  |
| ndex        | Code    | Course Name                                  | Semester  | Year   | Lec Cre            | Lab Cre                   | Delete           |
| 1           | 6301603 | Advanced Chemical Engineering Thermodynamics | 1         | 2010   | 3                  | 0                         | delete           |
| 2           | 6301642 | Heterogeneous Catalysis                      | 1         | 2010   | 3                  | 0                         | delete           |
|             | 6303501 | Perspectives in Petroleum Technology         | 1         | 2010   | 1                  | 0                         | delete           |
| 3           | 6202602 | Natural Gas Processing                       | 1         | 2010   | 3                  | 0                         | delete           |
| 3<br>4      | 6303602 |                                              |           | 2010   | 3                  | 0                         | delete           |
| 3<br>4<br>5 | 6303602 | Petroleum Refining: Technology and Economics | 1         | 2010   |                    |                           |                  |
| 3<br>4<br>5 | 6303602 | Petroleum Refining: Technology and Economics | 1         | 2010   | 5                  |                           |                  |
| 3<br>4<br>5 | 6303602 | Petroleum Refining: Technology and Economics | 1         | 2010   | то                 | tal Credit :              | 13               |
| 3<br>4<br>5 | 6303607 | Petroleum Refining: Technology and Economics | 1         | *prohi | To<br>bit register | tal Credit :<br>in exceed | 13<br>15 credits |

- จะปรากฏแบบฟอร์มการลงทะเบียนรายวิชา ให้พิมพ์แบบฟอร์มเพื่อลงรายมือชื่อ นำไปให้อาจารย์ที่ปรึกษา เซ็นรับรอง และนำส่งฝ่ายวิชาการชั้น 8 อาคารวิทยาลัยฯ The Registration form will appear. Print the form and sign your name. Take the form to your advisor and get his/her signature. Submit the form to the Office of Academic Affairs, 8<sup>th</sup> floor, the PPC building.
- หากต้องการแก้ไข/เพิ่มเติมรายวิชา สามารถทำได้ในระยะเวลาที่กำหนด ถ้าเลยกำหนดหรือต้องการสอบถาม ข้อมูลในการลงทะเบียน ติดต่อได้ที่คุณเดือนเพ็ญ ลำพูน ฝ่ายวิชาการชั้น 8 เบอร์โทร 02 2184113 If you need to change or delete any information, you must do so before the deadline date. If it is past the deadline date, contact Ms. Duenphen Lamphoon, Office of Academic Affairs, 8<sup>th</sup> floor, Tel: 02 2184113.